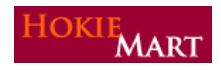

HokieMart upgrade10.1, effective March 29, will provide users with several improvements. The ability to split dollars at the Header Level has been one of the most requested upgrades. The email notification enhancement will provide additional information which will provide the users with more specific details about the returned PR.

## Split Funds by Amount of Price at Header Level

The user can now split the dollars on a PR at the Header Level by "Amount of Price." Previously, splitting funds by "Amount of Price" could be done only at the Item Level. To split funds at the Header Level:

User must be in the "Review" the cart mode:

| Add Products → Edit Cart → | Review — |             | Submit PR |
|----------------------------|----------|-------------|-----------|
|                            | l.       | Approvals — | Ĵ.        |

➢ Click on the "Funding" tab. A Funding box will open.

|          |                                      |                                                                                                    | omments History                                                                                                    | Approvals Co                                                                                                    | Requisition                                                                                                    |
|----------|--------------------------------------|----------------------------------------------------------------------------------------------------|----------------------------------------------------------------------------------------------------|----------------------------------------------------------------------------------------------------|----------------------------------------------------------------------------------------------------|
|          |                                      | Supplier Info                                                                                                    | Billing Funding                                                                                                    | Shipping                                                                                                    | Summary                                                                                                    |
|          |                                      |                                                                                                    |                                                                                                    |                                                                                                    |                                                                                                    |
|          | Funding                              |                                                                                                    |                                                                                                    |                                                                                                    |                                                                                                    |
| ne item  | to all lines unless specified by lin | These values apply                                                                                                    |                                                                                                    |                                                                                                    |                                                                                                    |
| Location | Account                              | OrgWF1                                                                                                    | Fund                                                                                                    | hart                                                                                                    | Ch                                                                                                    |
|          | 13120<br>Office Supplies - Gen.      | 044000<br>Univ Controller-Operating                                                                                   | 121623<br>Controller-Operation                                                                                                    | U<br>iity Chart                                                                                                    | Univers                                                                                                    |
|          | re item<br>Location<br>no value      | Funding<br>to all lines unless specified by line item<br>Account Location<br>13120 no value<br>Office Supplies - Gen. | Supplier Info       Funding       These values apply to all lines unless specified by line item       OrgWF1     Account     Location       044000     13120     no value       Univ Controller-Operating     Office Supplies - Gen.     no value | Billing     Funding     Supplier Info       Funding       These values apply to all lines unless specified by line item       Fund     OrgWF1     Account     Location       121623<br>Controller-Operation     Univ Controller-Operating     Office Supplies - Gen.     no value | I Shipping Billing Funding Supplier Info   Funding   These values apply to all lines unless specified by line item   nart Fund OrgWF1 Account Location   U 121623 044000 13120 no value   ity Chart Controller-Operation Univ Controller-Operation Office Supplies - Gen. |

➢ Click the "edit" box.

An "Accounting Codes" box will open.

|                                                                                   |                                  | Acc                                                      | counting Codes                  | P - 5                  |                               | ? X       |
|-----------------------------------------------------------------------------------|----------------------------------|----------------------------------------------------------|---------------------------------|------------------------|-------------------------------|-----------|
| Chart                                                                             | Fund                             | OrgWF1                                                   | Account                         | Location               | Activity                      | add split |
| U<br>Select from profile values<br>Select from all values<br>Clear selected value | 121623<br>Select from all values | 044000<br>Select from all values<br>Clear selected value | 13120<br>Select from all values | Select from all values | Select from all values        |           |
|                                                                                   |                                  |                                                          |                                 |                        | recalculate / validate values |           |
|                                                                                   |                                  |                                                          | Save Cancel                     |                        |                               |           |

- Click "add split" once for each additional split.
- From the drop-down menu, click "Amount of Price."
- > Change Funding, Account, Location, Activity as desired.
- Click "recalculate/validate value."
- ➢ Click "Save."

|                                                                                   |                                  |                                                          | Accounting Codes                |                        |                              |                                         | ? X       |
|-----------------------------------------------------------------------------------|----------------------------------|----------------------------------------------------------|---------------------------------|------------------------|------------------------------|-----------------------------------------|-----------|
| Chart                                                                             | Fund                             | OrgWF1                                                   | Account                         | Location               | Activity                     | Amount of Price 💌                       | add split |
| U<br>Select from profile values<br>Select from all values<br>Clear selected value | 121718<br>Select from all values | 044000<br>Select from all values<br>Clear selected value | 13120<br>Select from all values | Select from all values | Select from all values       | 364.00                                  | remove    |
| U<br>Select from profile values<br>Select from all values<br>Clear selected value | 121623<br>Select from all values | 044000<br>Select from all values<br>Clear selected value | 13120<br>Select from all values | Select from all values | Select from all values       | 364.00                                  | remove    |
| U<br>Select from profile values<br>Select from all values<br>Clear selected value | 554600<br>Select from all values | 044000<br>Select from all values<br>Clear selected value | 13120<br>Select from all values | Select from all values | Select from all values       | 728.00                                  | remove    |
|                                                                                   |                                  |                                                          |                                 | Document subtot        | al: 1,456.00 USD Split Total | 0.00 USD<br>calculate / validate values | add split |
|                                                                                   |                                  |                                                          | Save Cano                       | cel                    |                              |                                         |           |

Funding will now be split by dollars as entered.

|                        |                    |          |                      |                                  |                                     | Comments History                 | equisition Approvals  |
|------------------------|--------------------|----------|----------------------|----------------------------------|-------------------------------------|----------------------------------|-----------------------|
| 3                      |                    |          |                      |                                  | Supplier Info                       | g   Billing <mark>Funding</mark> | ummary   Shipping     |
| Hide value description |                    |          |                      |                                  |                                     |                                  |                       |
| ?                      |                    |          |                      | Funding                          |                                     |                                  |                       |
|                        |                    |          | ecified by line item | ues apply to all lines unless sp | These val                           |                                  |                       |
| edi                    | Amount of<br>Price | Activity | Location             | Account                          | OrgWF1                              | Fund                             | Chart                 |
|                        | 364.00 USD         |          |                      | 13120<br>Office Supplies - Gen.  | 047000<br>Purchasing                | 121718<br>Purchasing Salary      | U<br>University Chart |
|                        | 364.00 USD         |          |                      | 13120<br>Office Supplies - Gen.  | 044000<br>Jniv Controller-Operating | 121623<br>Controller-Operation   | U<br>University Chart |
|                        | 728.00 USD         |          |                      | 13120<br>Office Supplies - Gen.  | 047010<br>Surplus Property          | 554600<br>Surplus Prop Dept.     | U<br>University Chart |

After clicking "recalculate/revalidate values," if the "Amount of Price" entered is incorrect, an error message will appear:

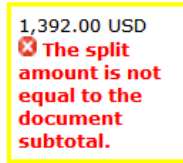

Correct the error(s), click "recalculate/revalidate values" again in order to recheck the amounts.

Please note that a split by amount of price at the header of a requisition will prevent any line level splits; similarly, any splits at the line level will prevent splitting by amount at the header level. If a multiple-line order requires splitting by amount of price both at the header and line, the best practice would be to split at the line-levels for each line.

## **Email Notification Enhancements**

When a PR is rejected by an Approver or returned to the requisitioner, the email notification sent to the requisitioner contains information which will make the email more beneficial to the user. The email now includes the cart number, cart name, "prepared for" or "prepared by" name, and the note added by the Approver.

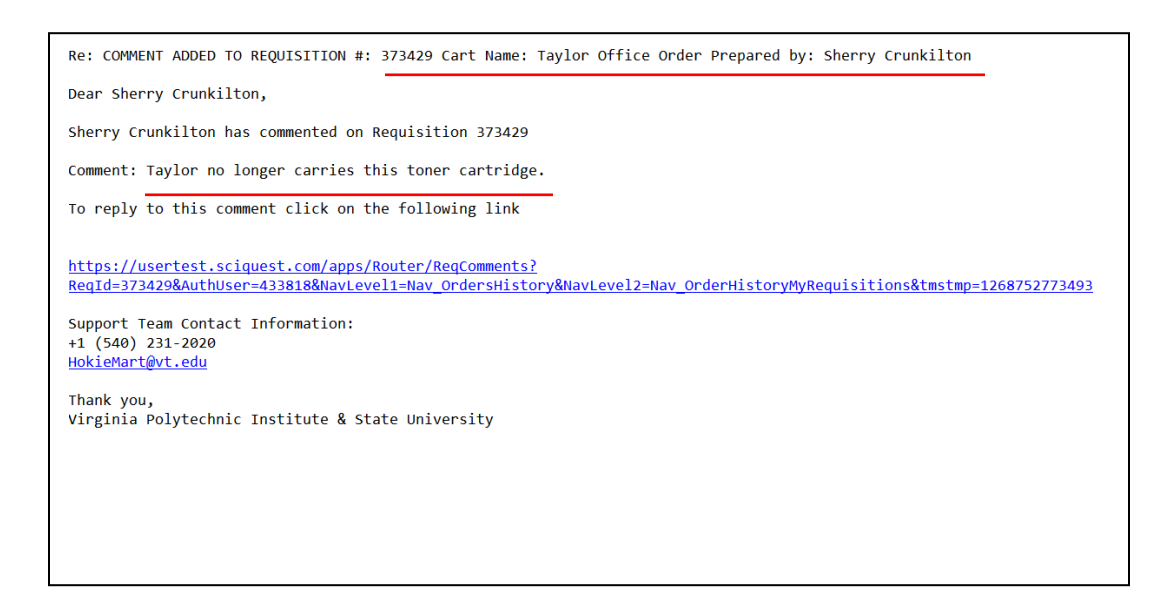

Requestor must have "PR Rejected/Returned" checked in their Profile in order to receive the emails. Requestor must also be logged into HokieMart for the URL to return the user to the Draft Requisition.